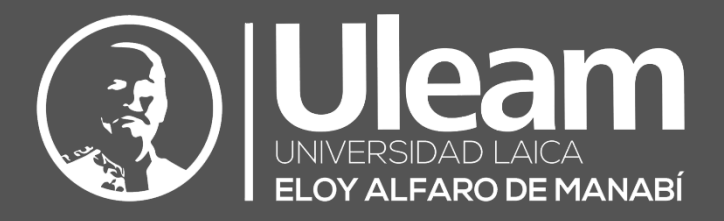

# ¿Cómo registrar asistencia desde un celular con Android?

## GUÍA DE USUARIO DE APLICACIÓN

DIIT-DIRECCIÓN DE INFORMÁTICA E INNOVACIÓN TECNOLÓGICA VERSIÓN 1

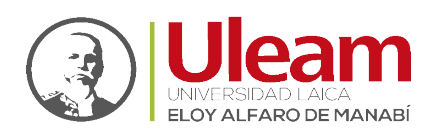

## **INICIAR POWER APPS**

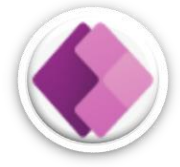

Para acceder a Power Apps desde su dispositivo móvil, debe instalar Power Apps desde el Store.

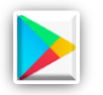

> Play Store: Para sistemas operativos "Android".

A continuación, se muestra el paso a paso usando Play Store.

1. Clic en "Play Store".

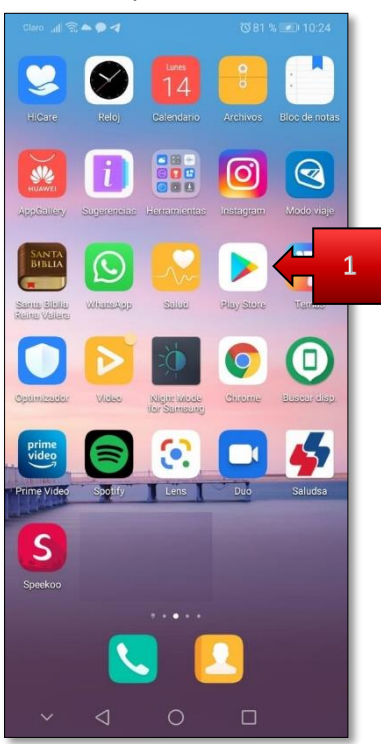

2. Clic sobre "Buscar apps y juegos"

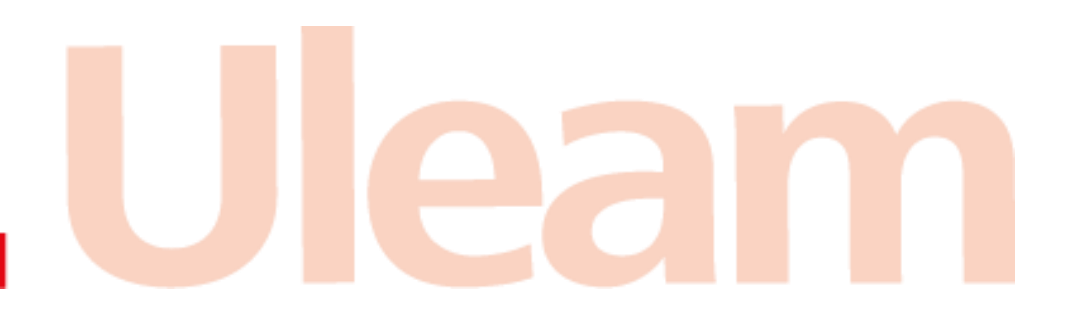

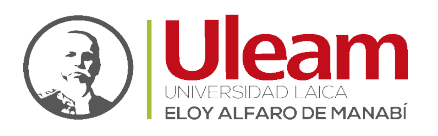

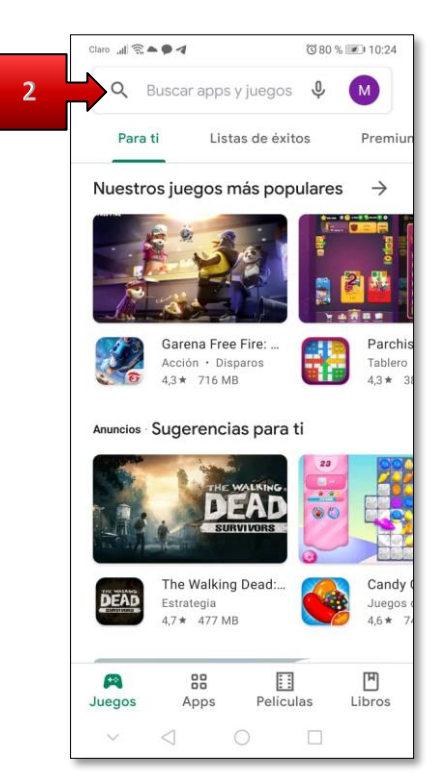

- 3. Digite "Power Apps".
- 4. De Clic en "buscar".

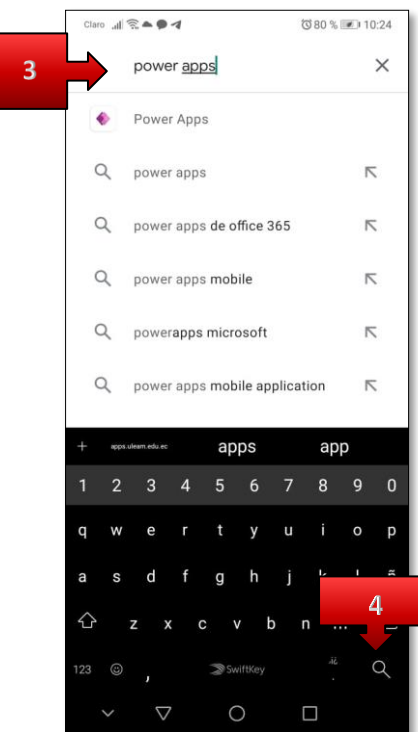

5. Clic en "Instalar"

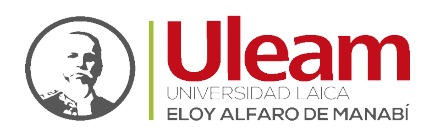

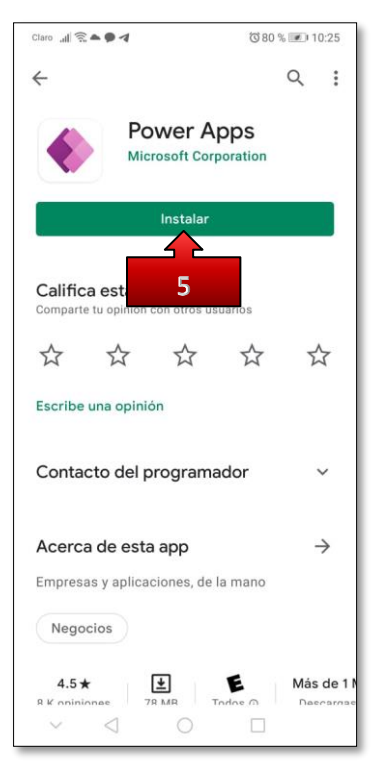

- 6. De los permisos de instalación.
- **7.** Espere a que la instalación finalice.
- 8. Abra "Power Apps".

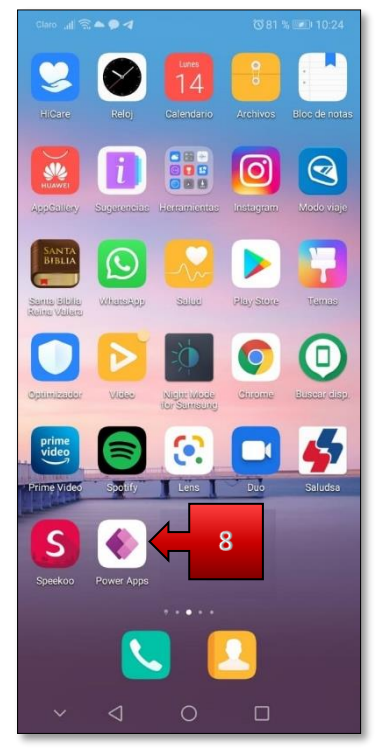

- 9. Inicie sesión con su cuenta institucional.
  - a. Clic en "Iniciar sesión".

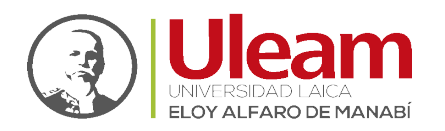

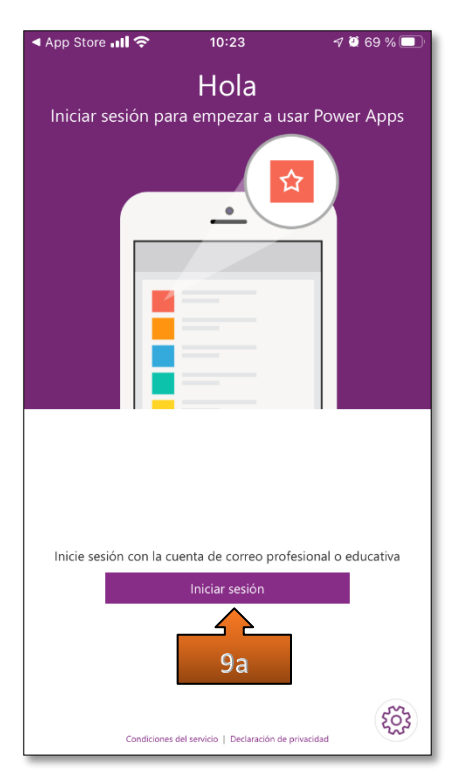

- **b.** Digite su "Correo electrónico".
- c. De Clic en "Siguiente".

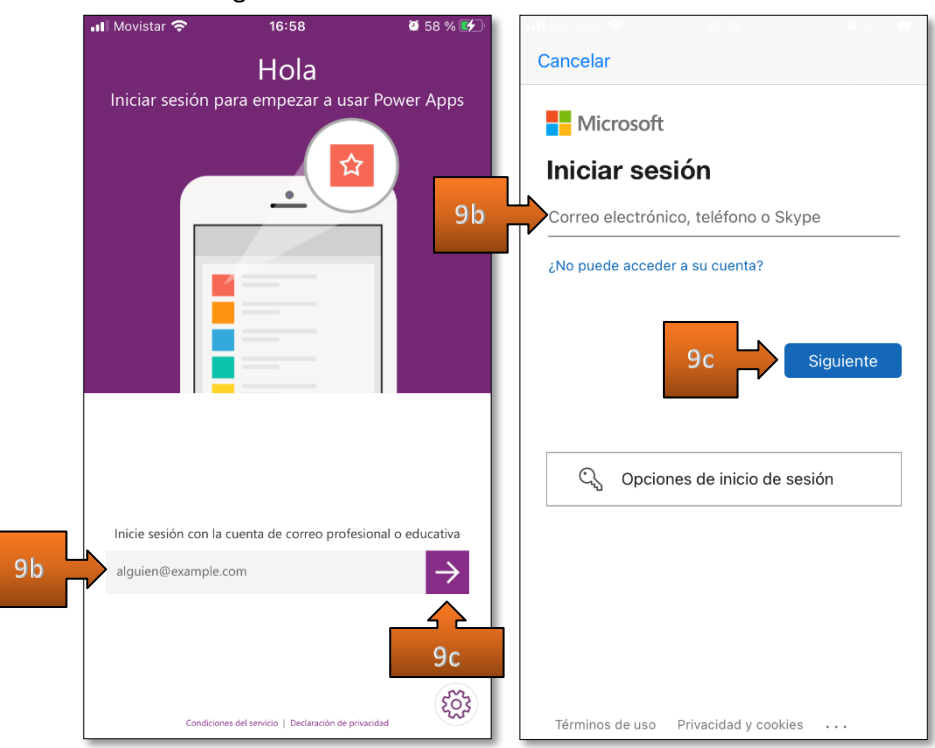

d. Clic en "Cuenta profesional o educativa".

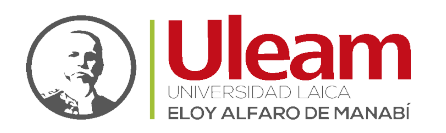

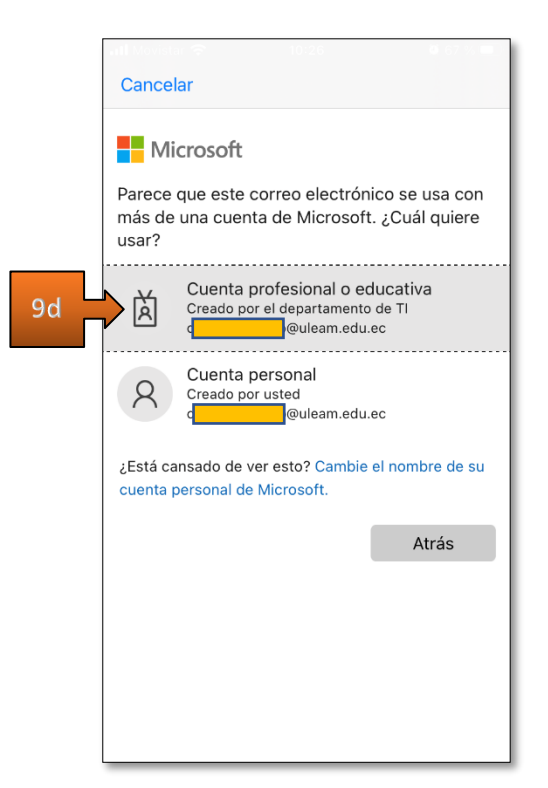

- e. Digite su "Contraseña".
- f. De Clic en "Iniciar sesión".

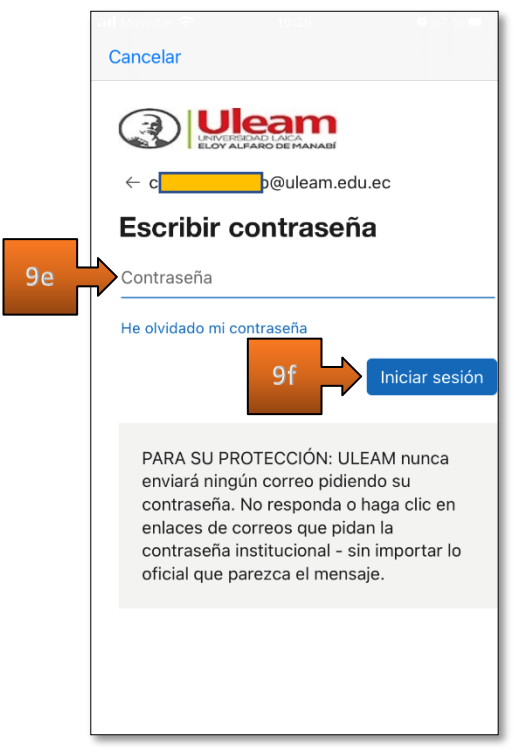

10. De Clic en "Permitir".

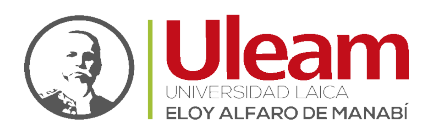

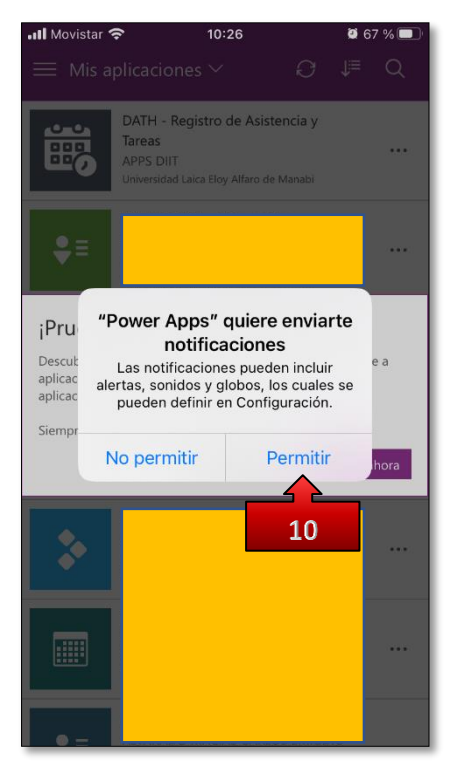

11. De Clic en "Mas tarde".

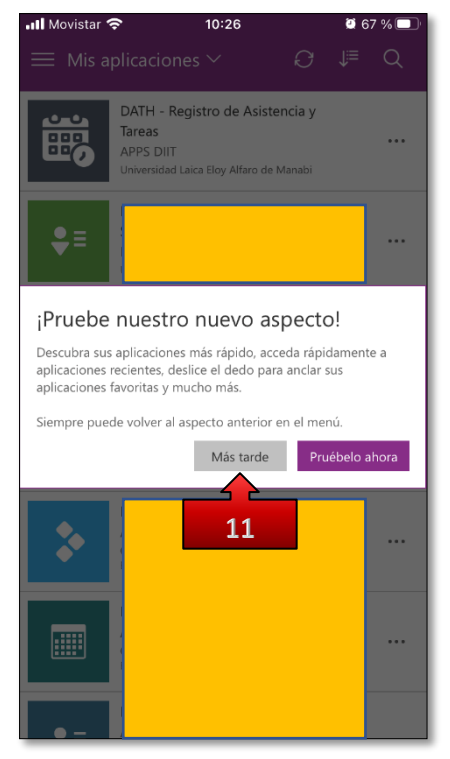

12. De Clic en "DATH – Registro de Asistencia y Tareas".

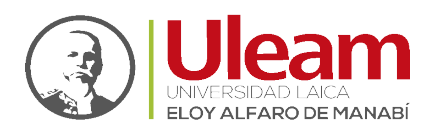

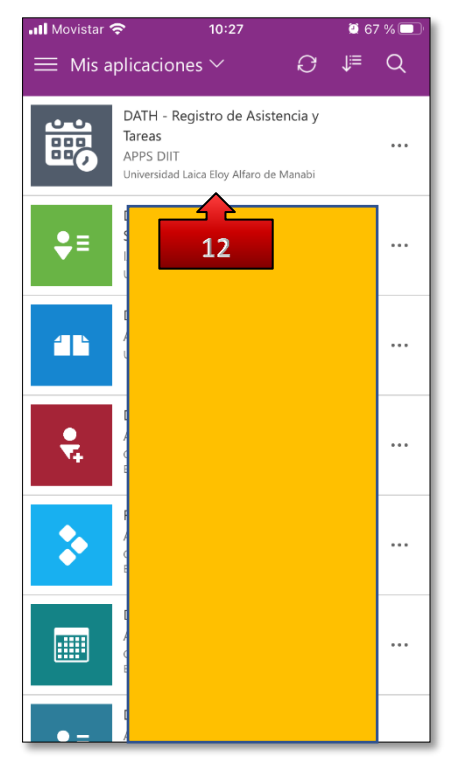

13. De Clic en "Permitir".

| Ya casi está<br>DATH - Registro de Asistencia y Tareas necesita su<br>permiso para usar lo siguiente. Permita que los permisos<br>continúen. |                         |  |  |
|----------------------------------------------------------------------------------------------------|-------------------------|--|--|
| $\bigcirc$                                                                                                    | Ubicación               |  |  |
|                                                                                                    |                         |  |  |
|                                                                                                    |                         |  |  |
|                                                                                                    |                         |  |  |
|                                                                                                    |                         |  |  |
|                                                                                                    |                         |  |  |
|                                                                                                    | L3 Permitir No permitir |  |  |

*Nota:* Debe de permitir "Conocer su ubicación" caso contrario no podrá usar Ia Aplicación.

incidencias.diit@uleam.edu.ec 05-2623-740 ext 232 /05-2628-826 Av. Circunvalación Vía a San Mateo **www.uleam.edu.ec** 

> Guía de Usuario de Aplicación Página 7 de <u>15</u>

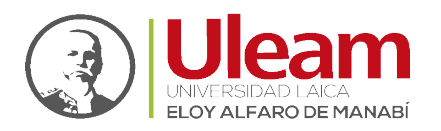

- 14. Preste atención a los tips.
  - **a.** Cerrar la aplicación.
  - **b.** De Clic en "Siguiente".

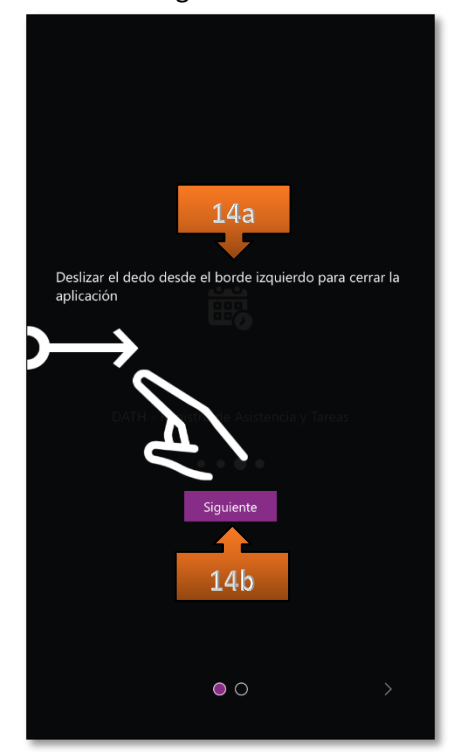

- c. Zoom de la aplicación.
- **d.** De Clic en "Entendido".

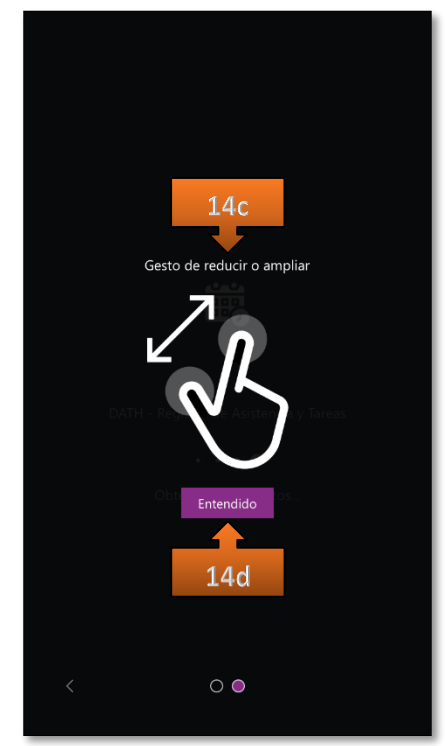

incidencias.diit@uleam.edu.ec 05-2623-740 ext 232 /05-2628-826 Av. Circunvalación Vía a San Mateo **www.uleam.edu.ec** 

> Guía de Usuario de Aplicación Página 8 de 15

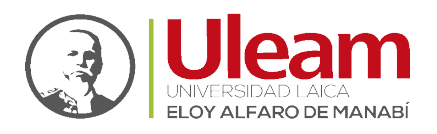

### PANTALLA DE INICIO (HOME)

Una vez haya iniciado la aplicación (<u>Iniciar Power Apps</u>), desde su dispositivo (móvil o computador), verá una pantalla inicial con las opciones para realizar las marcaciones, además de las siguientes opciones:

- ✓ Marcación
- ✓ Historial
- ✓ Productos
- ✓ Perfil

| Nueva marcación |                           |                                   |               |  |
|-----------------|---------------------------|-----------------------------------|---------------|--|
|                 | <b>7:5</b><br>jueves, 4 d | 5 <b>5:47</b><br>le marzo de 2021 |               |  |
|                 | De clic sobre el hora     | rio habilitado para registrar     |               |  |
|                 |                           |                                   |               |  |
| 08              | 00                        |                                   | 12:30         |  |
| No reg          | istrado                   |                                   | No registrado |  |
| 13:             | 00                        |                                   | 16:30         |  |
| No reg          | istrado                   |                                   | No registrado |  |
|                 |                           |                                   |               |  |
|                 |                           |                                   |               |  |
|                 |                           |                                   |               |  |
| iiii            | 5<br>Habriel              | Braducto                          |               |  |

#### 1.1 MARCACIÓN

En esta pantalla podrá apreciar el horario y la fecha actual, y también podrá registrar sus marcaciones en sus cuatro etapas indicadas a continuación:

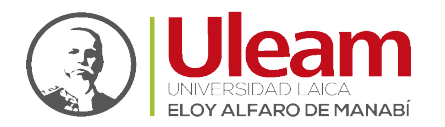

| $\bigcirc$ | Nueva marcación |                                          |                                     |               |
|------------|-----------------|------------------------------------------|-------------------------------------|---------------|
|            |                 | juev                                     | 7:56:37<br>res, 4 de marzo de 2021  |               |
|            |                 | De clic sobre e                          | l horario habilitado para registrar |               |
|            |                 | 08:00<br>Registra ahora<br>No registrado | 12:<br>No reg                       | 30<br>istrado |
|            |                 | 13:00<br>No registrado                   | 16:<br>No reg                       | 30<br>istrado |
|            |                 |                                          |                                     |               |
|            | Marcación       | ()<br>Historial                          | Productos                           | Perfil        |

- Ingreso a la Institución.
- Salida a Almorzar.
- Regreso de Almorzar.
- Salida de la Institución.

El horario mostrado será distinto para cada funcionario, dependiendo de la asignación realizada por el jefe inmediato, los horarios se activarán a partir de hora antes y hasta una después de la indicada para poder registrar su marcación, por Ej.:

✓ Para el caso mostrado en la imagen anterior, el horario de "Ingreso a la Institución" es a las "08:00". Usted puede registrar marcación en este horario desde las 07:00 hasta las 09:00.

**Nota:** Antes de <u>**Registrar Marcación**</u> se recomienda realizar la <u>**Actualización de la Hora**</u>, en caso de no coincidir la hora de la Aplicación con la de su dispositivo o equipo.

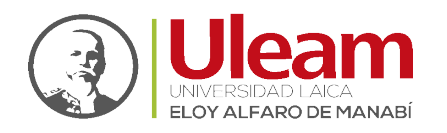

Dirección de Informática e Innovación Tecnológica

Basado en la hora actual indicada en la parte superior, durante el rango permitido de cada uno de los horarios, estos estarán habilitados (Color CONCHO DE VINO), una vez registrada la marcación, o pasado el rango de tiempo permitido para registrar la misma, en cada uno de los horarios, este se bloquea dejando deshabilitado el horario.

#### 1.1.1 Marcación Impedida

Para el caso en que sus labores no tengan actividades a realizar en fines de semana, la aplicación le mostrar la siguiente pantalla:

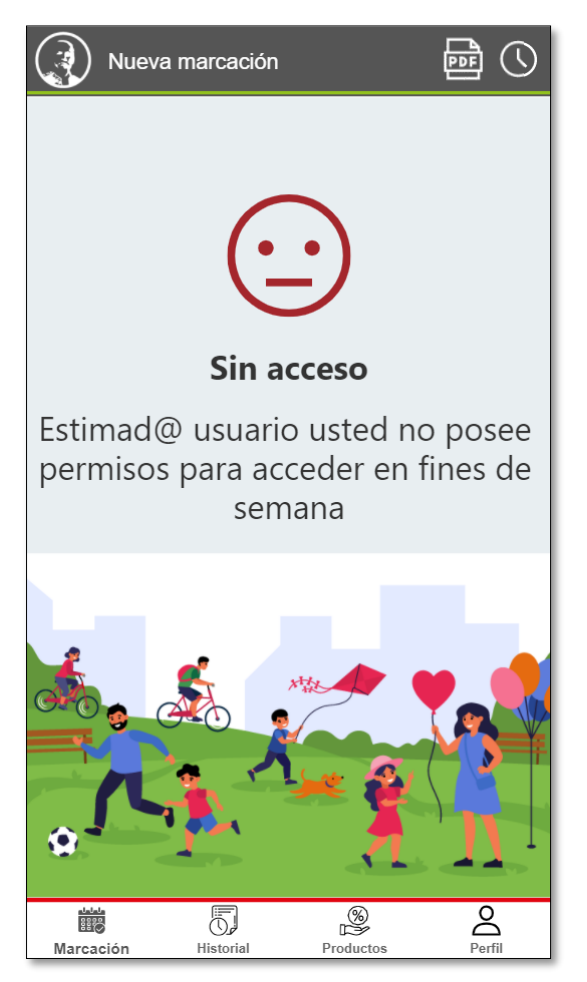

#### 1.1.2 Registrar Marcación

Para registrar una marcación, debe acceder a la aplicación en cada uno de los horarios y dar Clic sobre él según corresponda.

Al dar Clic sobre el horario, se le mostrará un mensaje de confirmación. Para finalizar el registro de la marcación, dele Clic sobre la opción de color **VERDE**, misma que le indica la hora a ser registrada como se muestra a continuación:

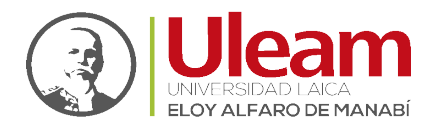

| Nueva marcación                              |                                                    |  |  |  |  |
|----------------------------------------------|----------------------------------------------------|--|--|--|--|
| <b>7:56:58</b><br>jueves, 4 de marzo de 2021 |                                                    |  |  |  |  |
|                                              | De clic sobre el horario habilitado para registrar |  |  |  |  |
|                                              |                                                    |  |  |  |  |
|                                              |                                                    |  |  |  |  |
|                                              |                                                    |  |  |  |  |
| 08:00                                        | 12:30                                              |  |  |  |  |
| No registrado                                | No registrado                                      |  |  |  |  |
| No registrado                                | No registrado                                      |  |  |  |  |
|                                              |                                                    |  |  |  |  |
| 13:00                                        | 16:30                                              |  |  |  |  |
| No registrado                                | No registrado                                      |  |  |  |  |
|                                              |                                                    |  |  |  |  |
|                                              |                                                    |  |  |  |  |
|                                              |                                                    |  |  |  |  |
|                                              |                                                    |  |  |  |  |
|                                              |                                                    |  |  |  |  |
| Registrar hora: 7:56:55                      |                                                    |  |  |  |  |
| Cancelar                                     |                                                    |  |  |  |  |

Una vez registrada la marcación, podrá apreciar la hora registrada debajo del horario correspondiente, como se muestra a continuación:

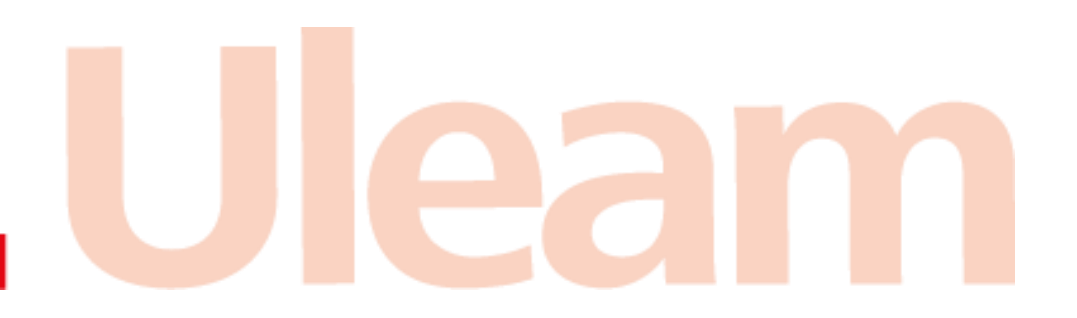

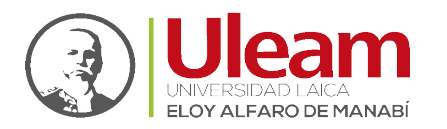

| 🖉 Marcación registrada con éxito, si no se muestra la hora registrada de clic en actualizar. |                                                    |               |  |  |  |
|----------------------------------------------------------------------------------------------|----------------------------------------------------|---------------|--|--|--|
| Nueva marcación                                                                              |                                                    |               |  |  |  |
|                                                                                              | 7:57:14                                            |               |  |  |  |
| jueves, 4 de marzo de 2021                                                                   |                                                    |               |  |  |  |
|                                                                                              | De clic sobre el horario habilitado para registrar |               |  |  |  |
|                                                                                              |                                                    |               |  |  |  |
|                                                                                              |                                                    |               |  |  |  |
|                                                                                              |                                                    |               |  |  |  |
| 08:00                                                                                        |                                                    | 12:30         |  |  |  |
| 7:56:55                                                                                      |                                                    | No registrado |  |  |  |
|                                                                                              |                                                    |               |  |  |  |
| 13:00                                                                                        |                                                    | 16:30         |  |  |  |
|                                                                                              |                                                    |               |  |  |  |
| No registrado                                                                                |                                                    | No registrado |  |  |  |
|                                                                                              |                                                    |               |  |  |  |
|                                                                                              |                                                    |               |  |  |  |
|                                                                                              |                                                    |               |  |  |  |
|                                                                                              |                                                    |               |  |  |  |
|                                                                                              |                                                    |               |  |  |  |
|                                                                                              |                                                    |               |  |  |  |
| Marcación                                                                                    | Historial Productos                                | Perfil        |  |  |  |

#### 1.1.3 Actualización de la Hora

Al estar en esta pantalla, usted dispone de 1 minuto para realizar el registro de la marcación, pasado ese tiempo deberá actualizar la pantalla como se indica a continuación:

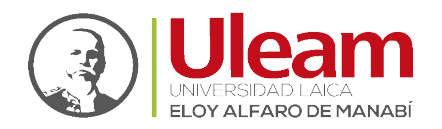

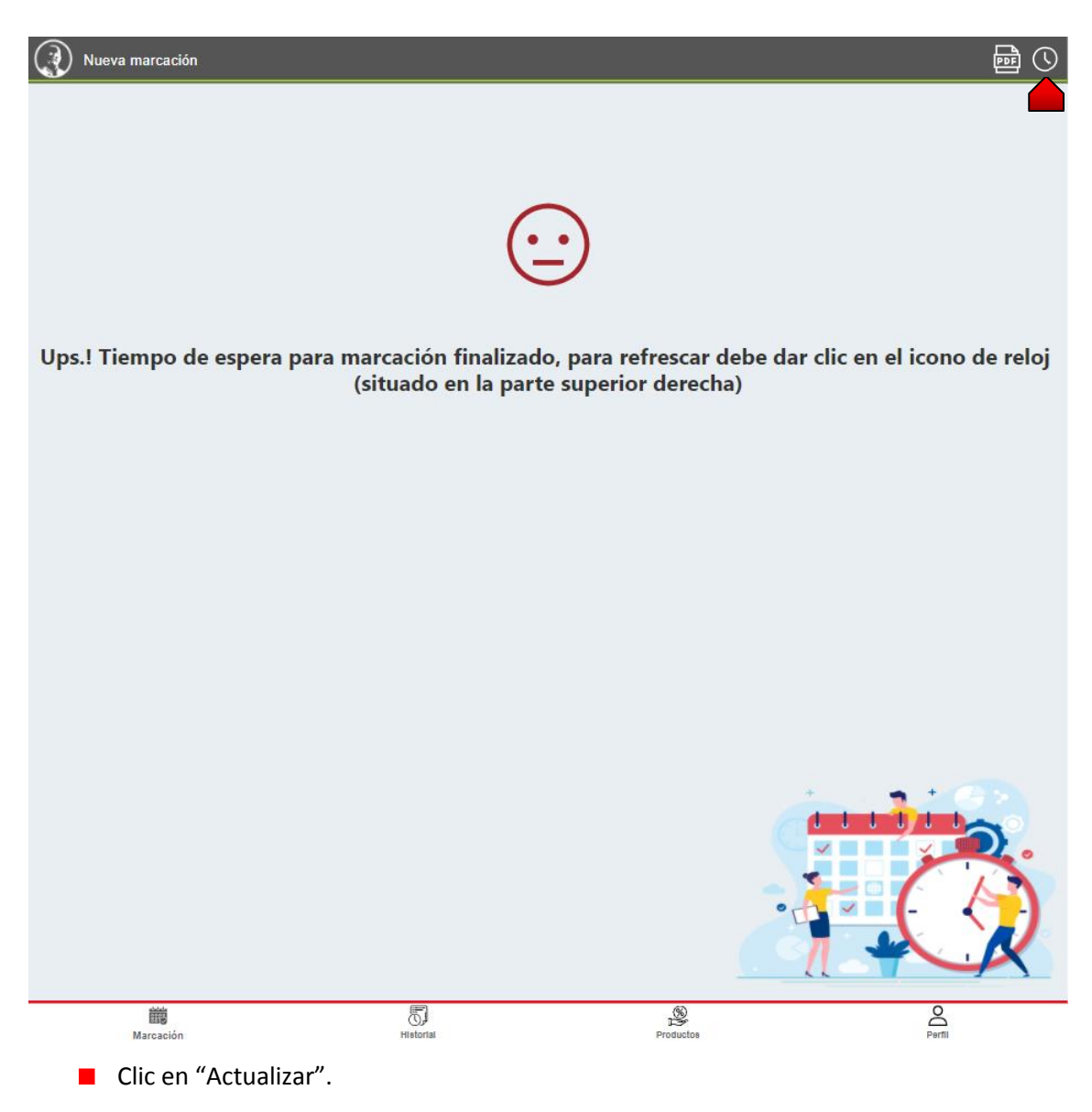

#### 1.1.4 Manual

Para acceder a este manual, realice lo siguiente:

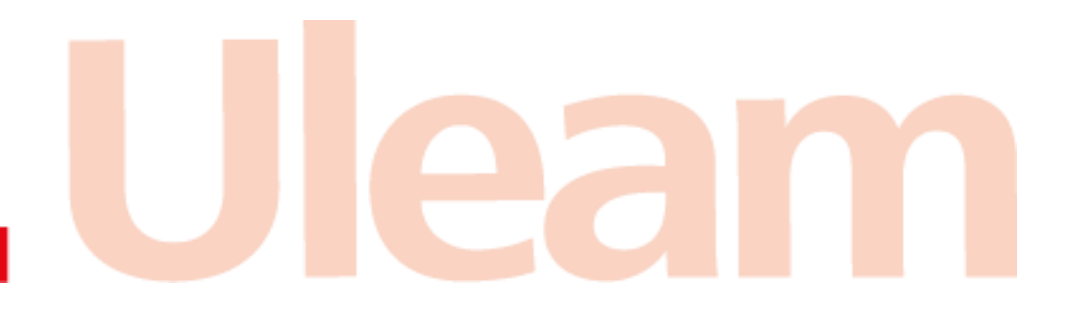

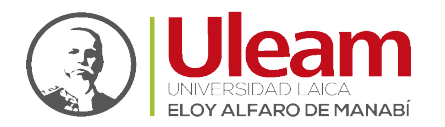

| Nueva marcación |                  |                                         |              |
|-----------------|------------------|-----------------------------------------|--------------|
|                 | jueve            | <b>7:55:47</b><br>s, 4 de marzo de 2021 |              |
|                 | De clic sobre el | horario habilitado para registrar       |              |
|                 |                  |                                         |              |
|                 |                  |                                         |              |
|                 | 08:00            |                                         | 12:30        |
|                 | No registrado    | No                                      | o registrado |
|                 | 13:00            |                                         | 16:30        |
|                 | No registrado    | No                                      | o registrado |
|                 |                  |                                         |              |
|                 | 5                | \$                                      | 2            |
| Marcación       | Historial        | Productos                               | Pertil       |

Clic en "Ver Manual".

Se les abrirá este manual en una pestaña de su navegador web predeterminado.

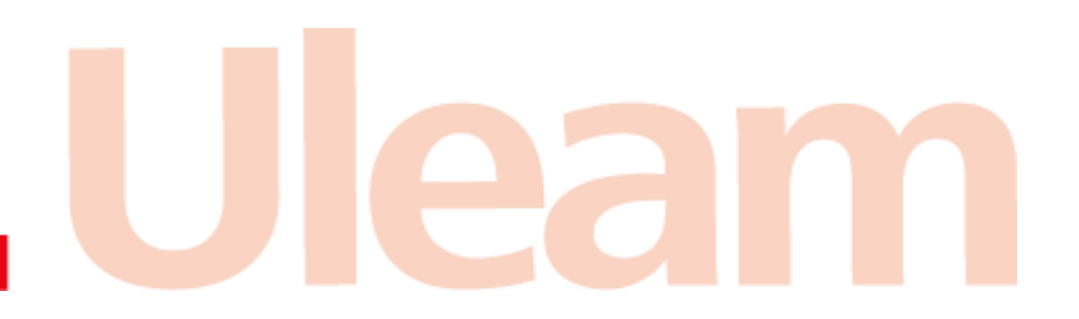